## **Quick Enterprise Tutorial**

This tutorial will guide you through the steps to draw a simple map, perform common calculations, and plot charts using the Quick Enterprise stencil.

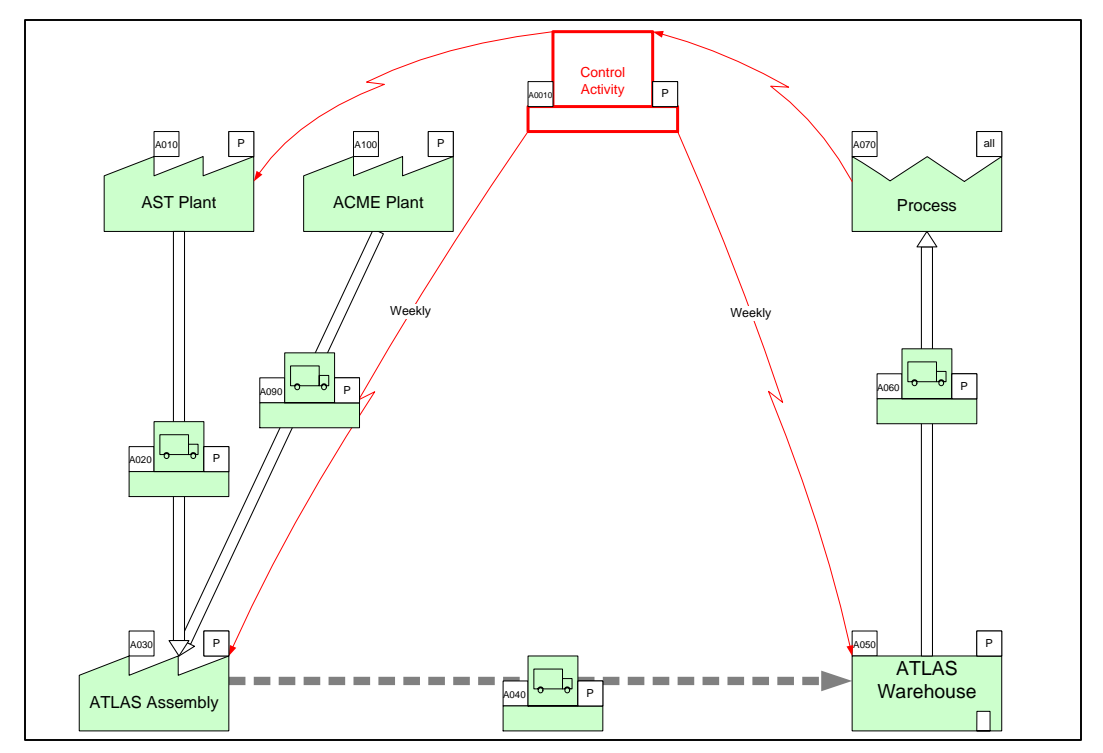

#### Viewing/printing eVSM Tutorial:

This tutorial is designed for two page layout. If printing, you will need double-sided print.

For on-screen viewing, save the PDF file to your PC and then open it in Acrobat Reader (not in a web browser). In the Acrobat menus, click "View>Page Display", make sure "Show Cover Page in Two Page View" is checked and then select "Two Page View".

| 2 QMfgLTutorial.pdf - Adobe Reader                                                                                                    |                                                      |
|----------------------------------------------------------------------------------------------------|------------------------------------------------------|
| Re tak view window Peep                                                                                                    | Tools Sign Comment                                   |
| Step 5: Adding Custom Unit Converters                                                                                                    | ·                                                    |
| Image: series of the series of the series |                                                      |
| Copyright © 2016 The eVDM Group, AI Rights Reserved                                                                                                    | Copyright & 2015 The avIbM Group, AJ Rights Reserved |

#### Step 1: Start eVSM

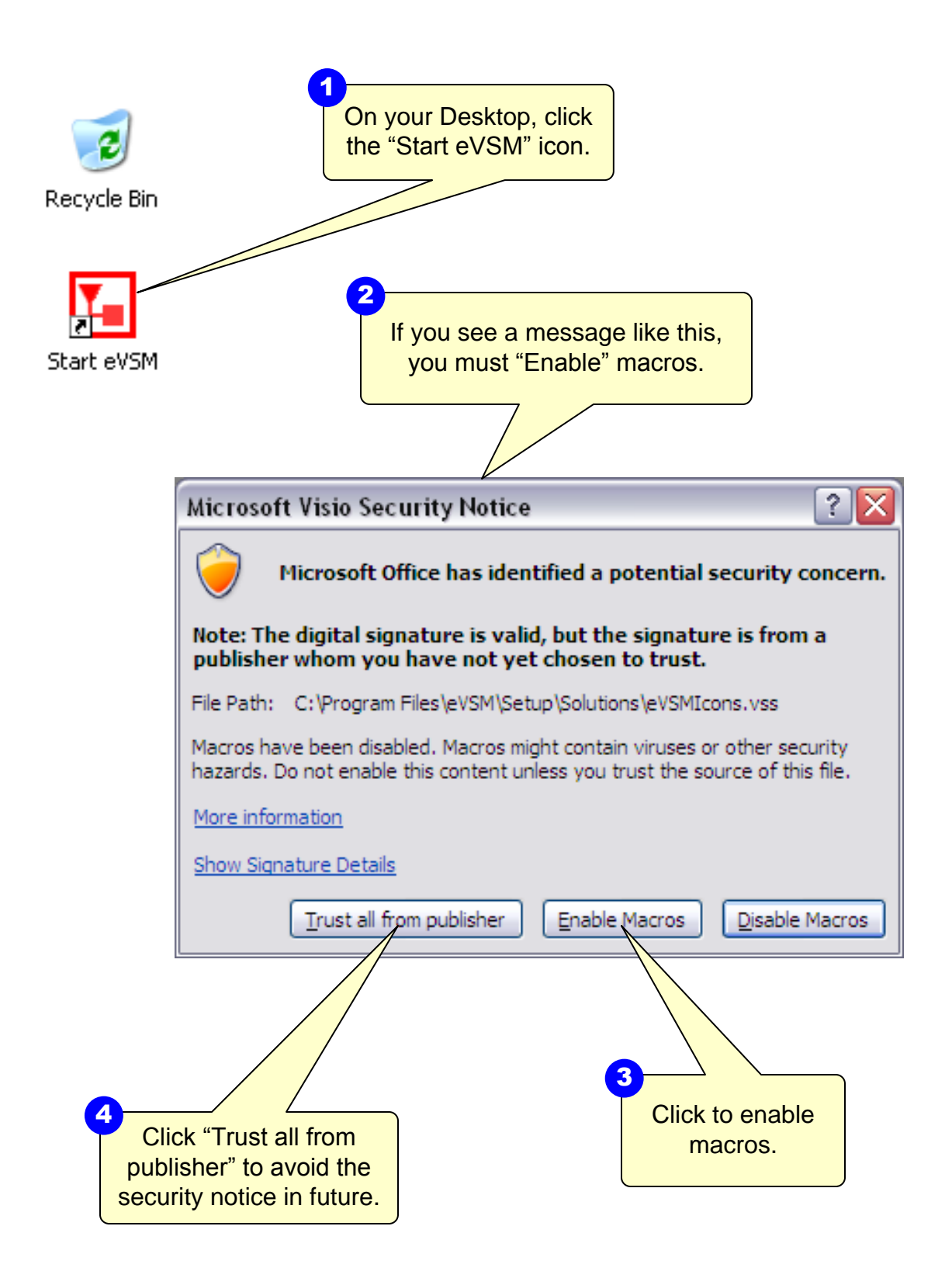

# Step 2: Learn eVSM Basics

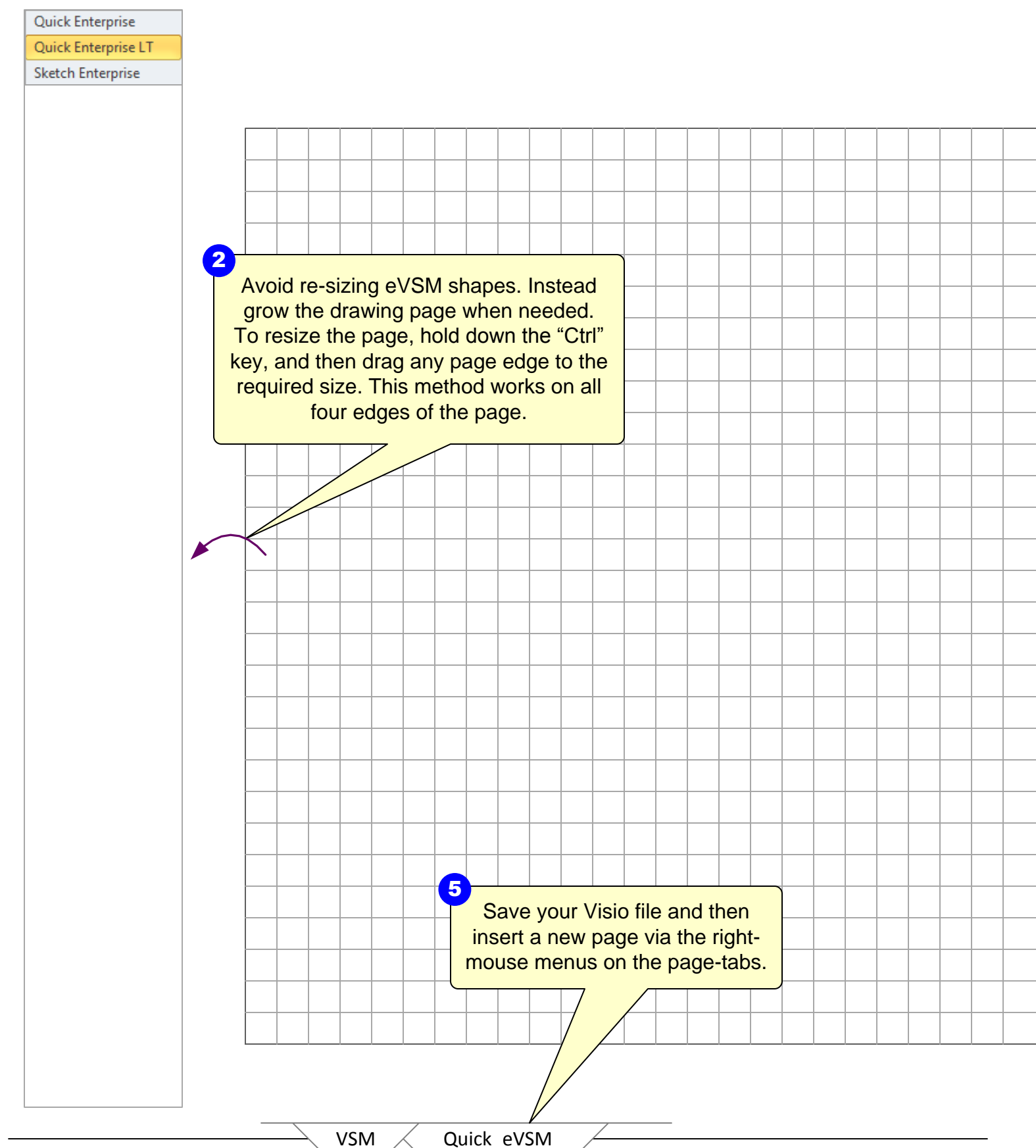

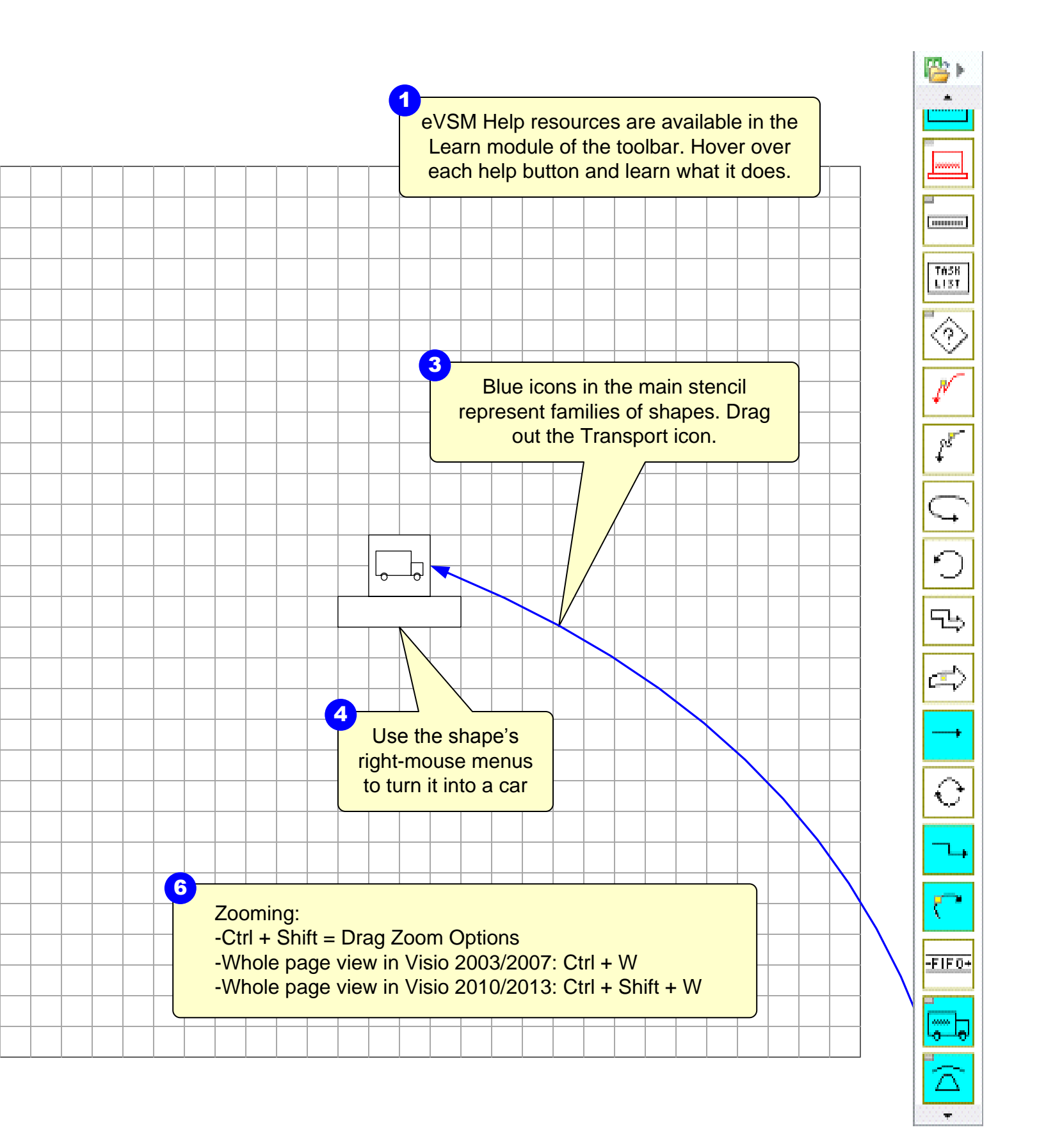

# **Step 3: Open the Quick Enterprise Stencils**

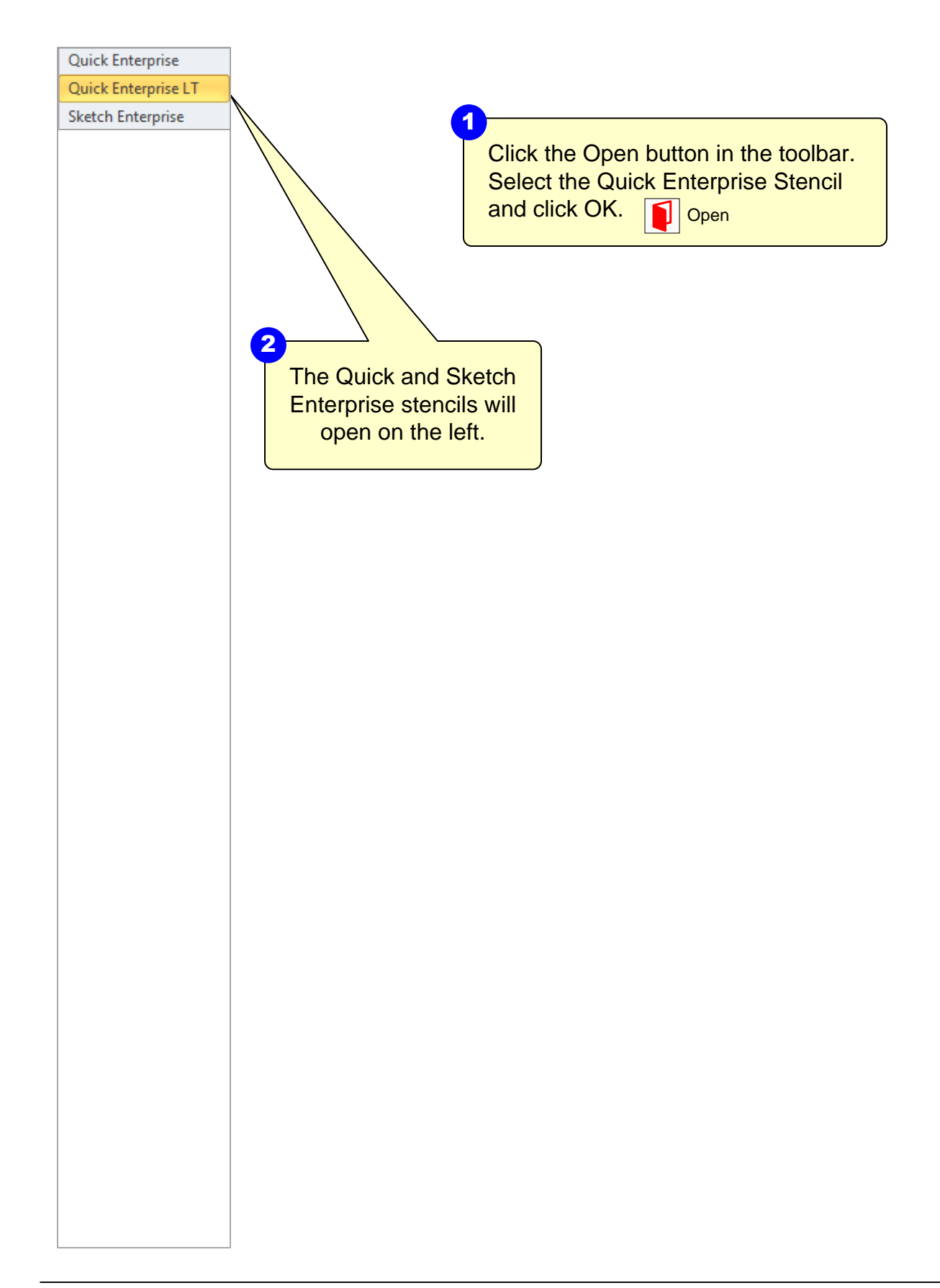

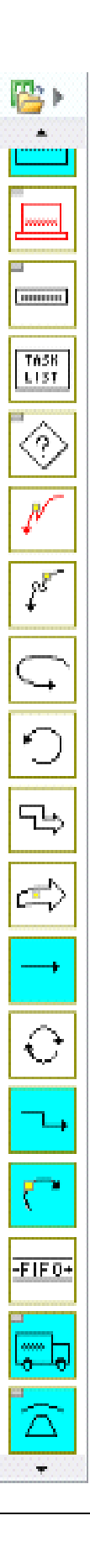

## **Step 4:** Initiate the map for Quick Enterprise

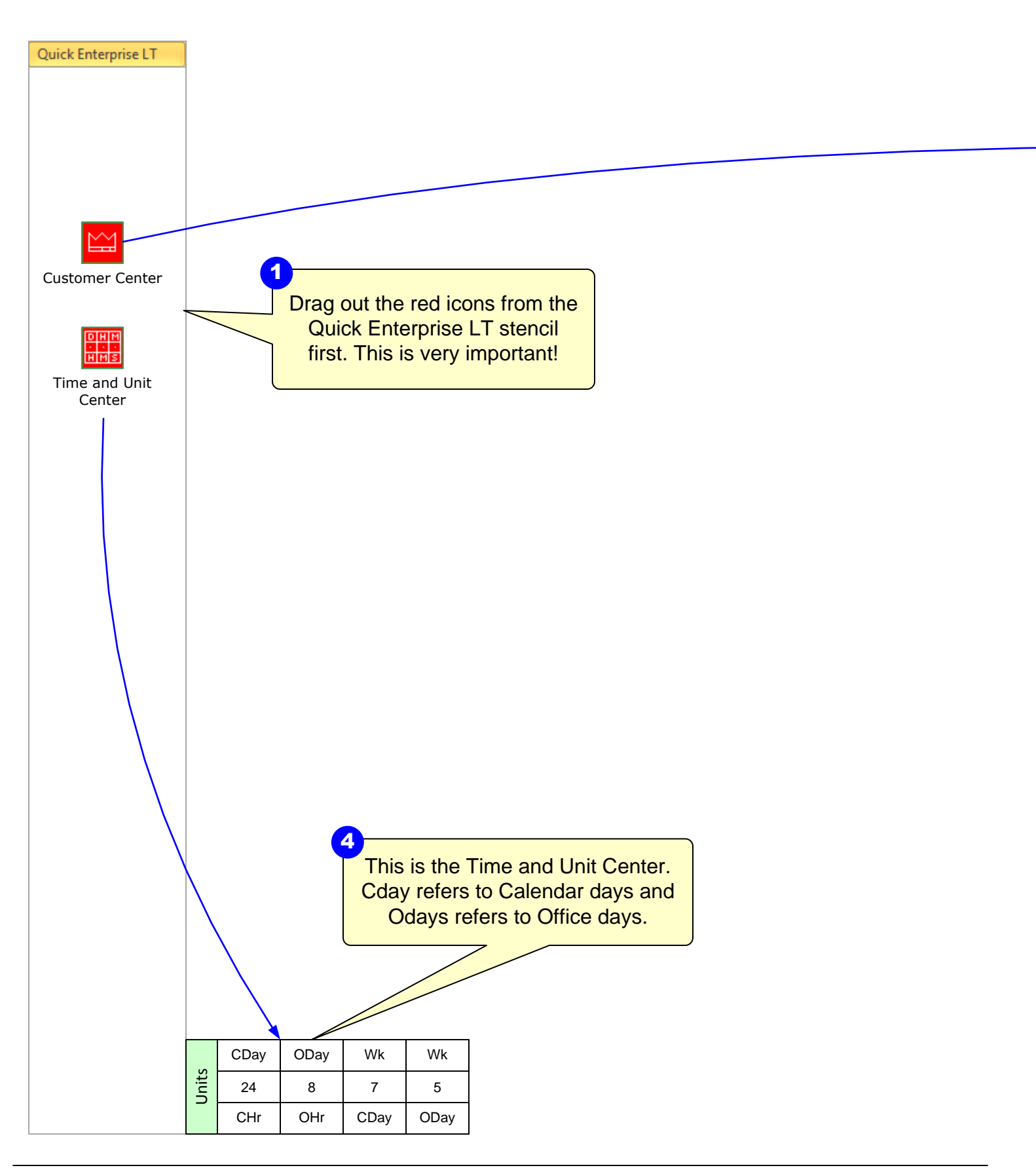

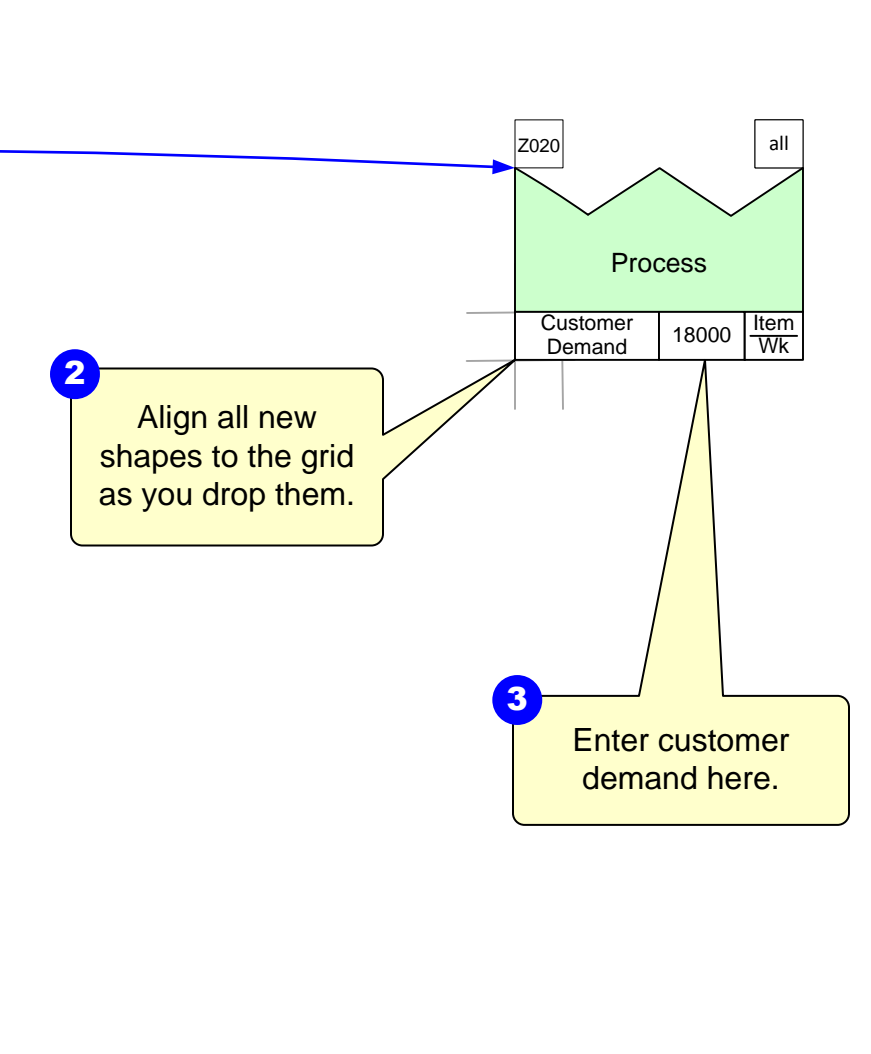

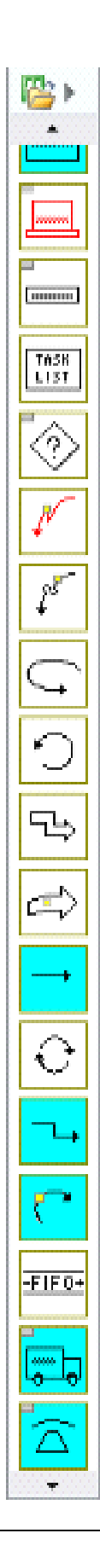

## Step 5: Draw the flow

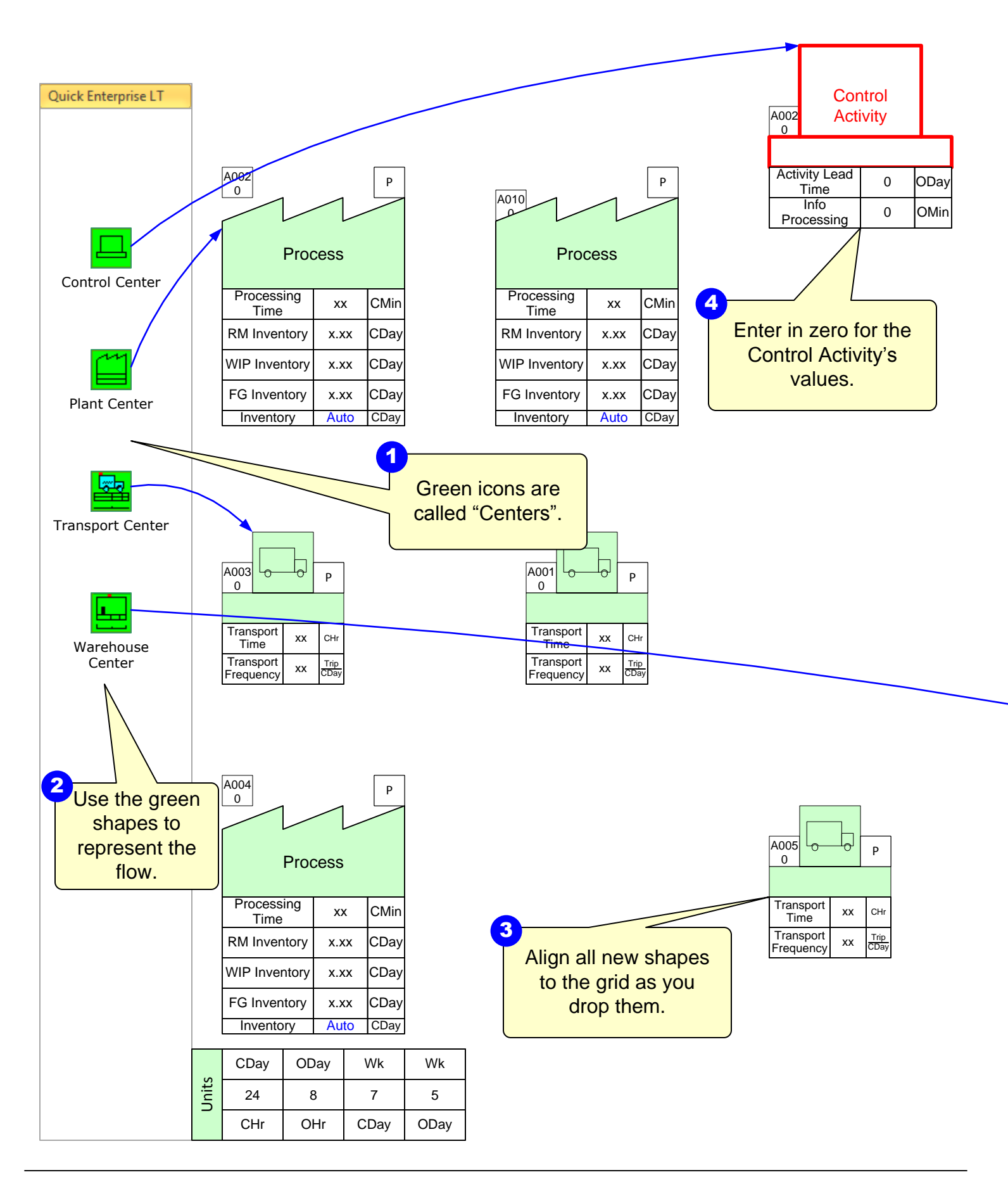

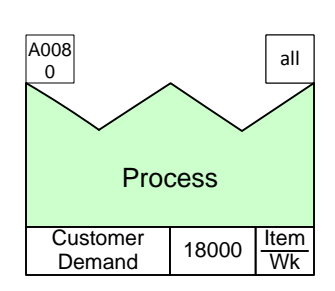

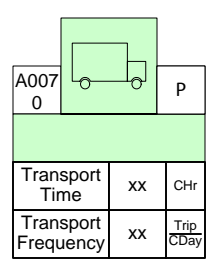

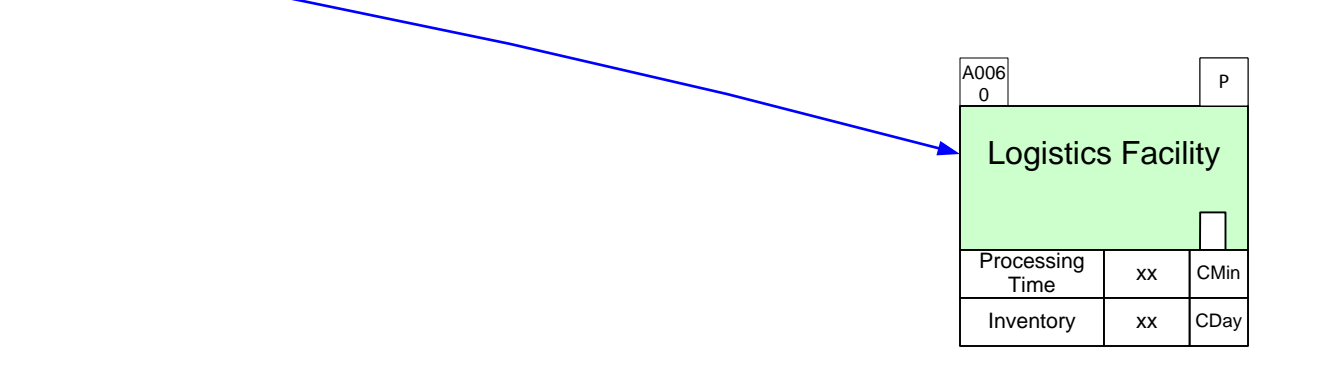

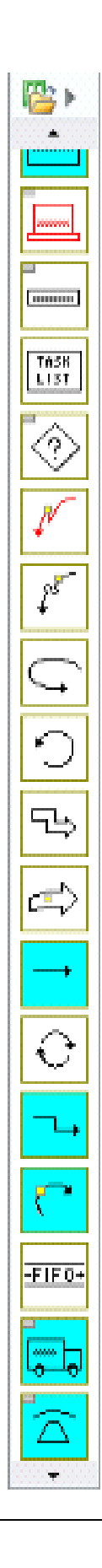

## Step 6: Complete the flow and enter data

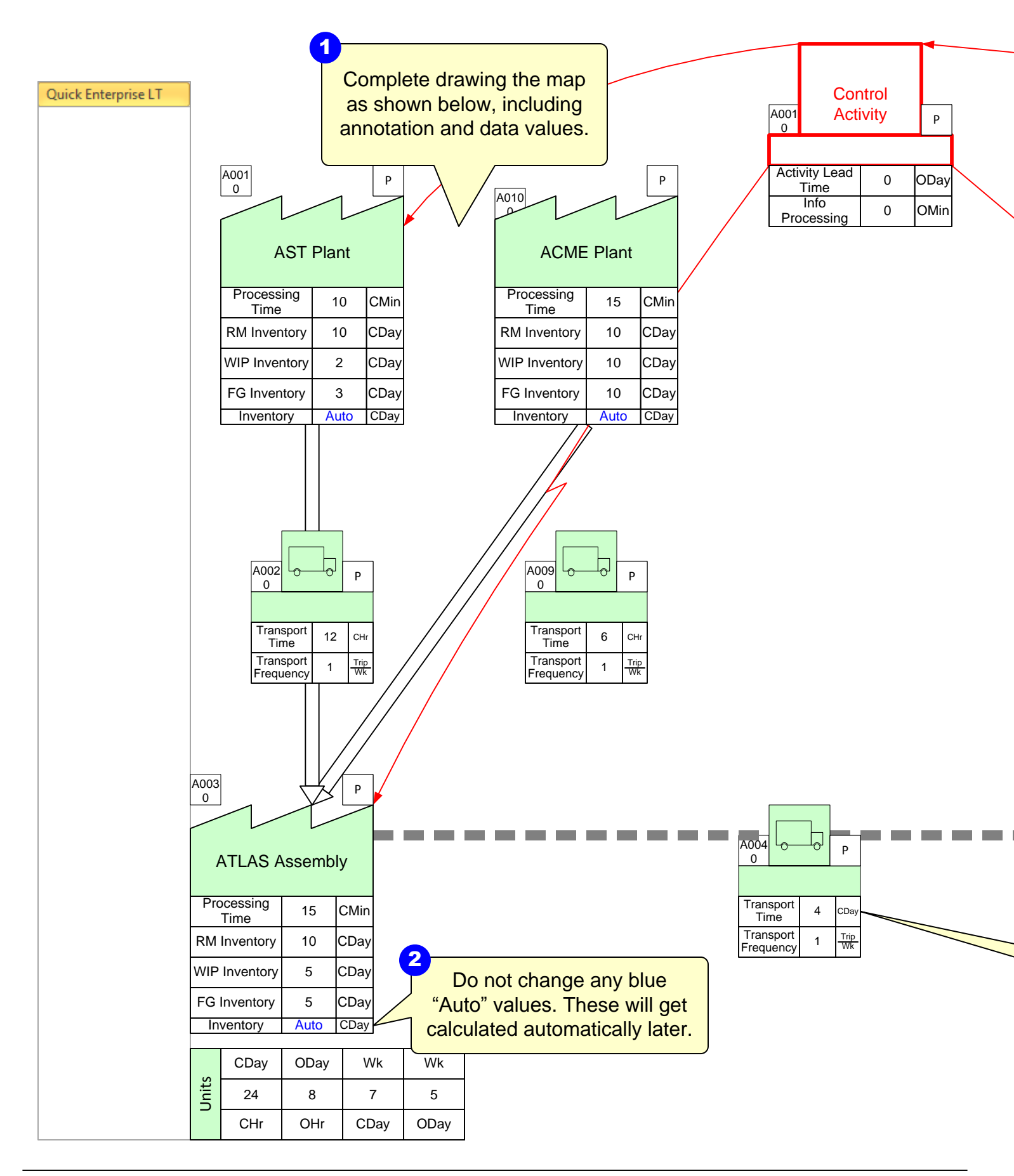

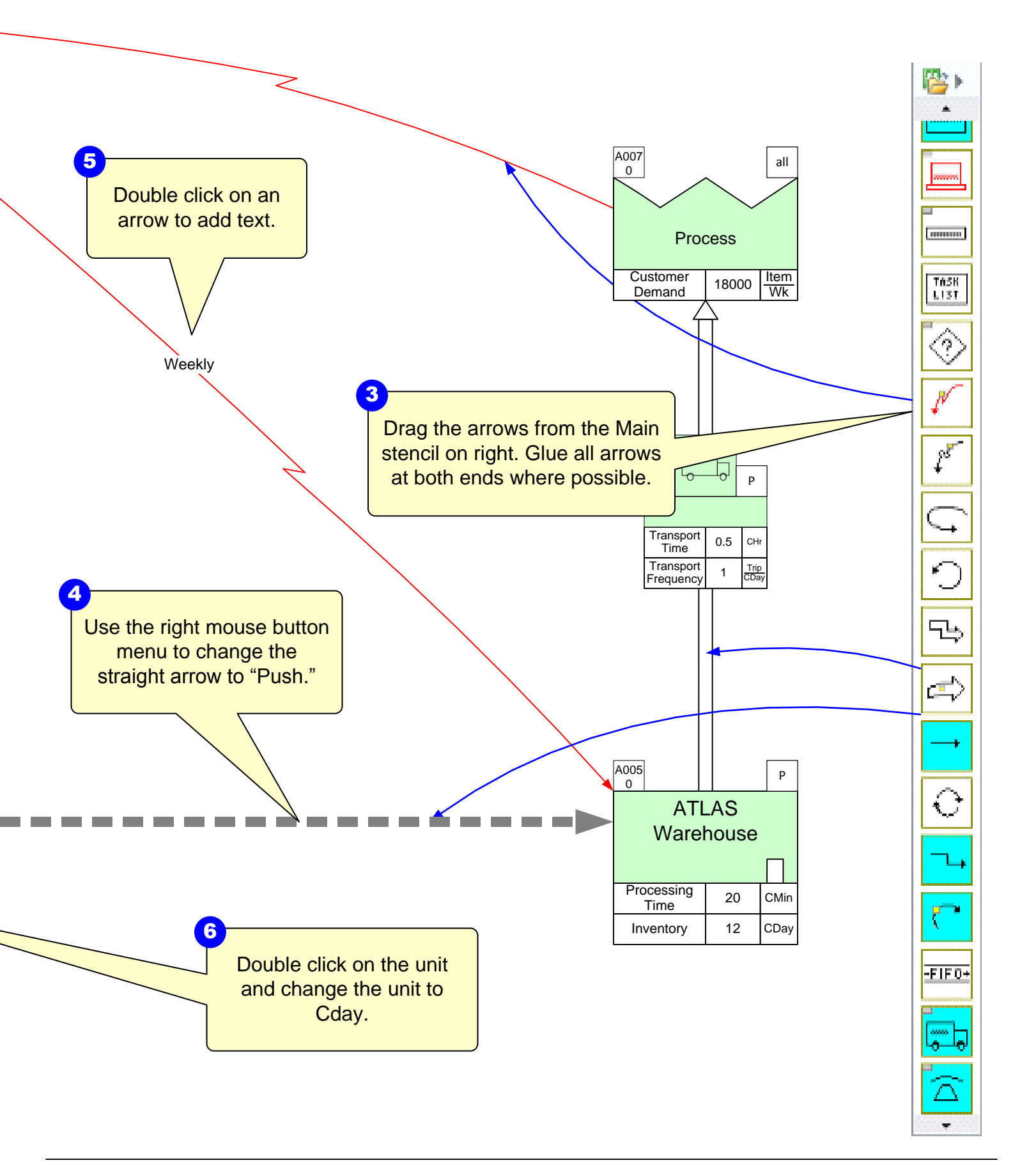

# Step 7: Add an Expedited Transport

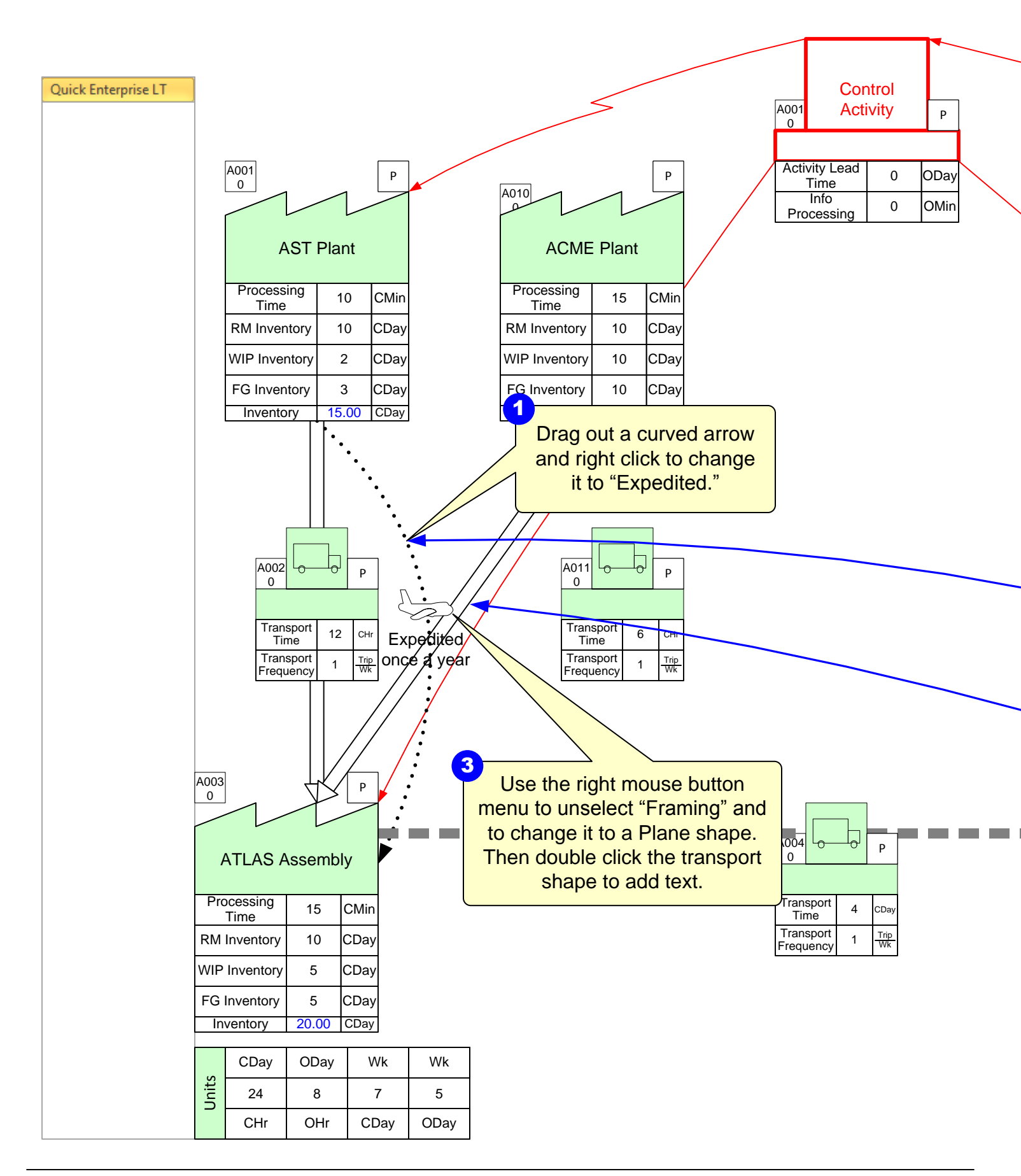

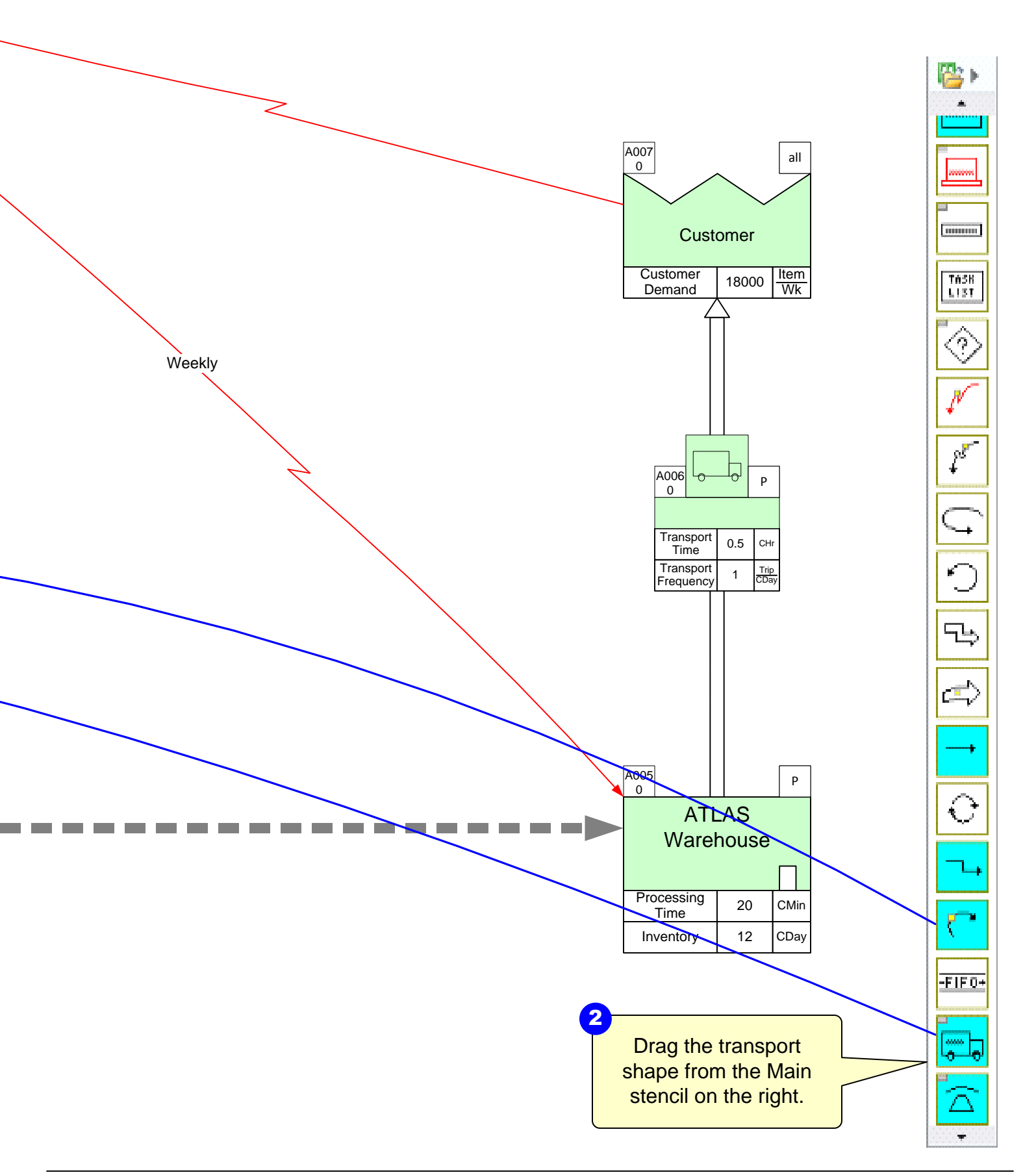

## Step 8: Setup Sequence Arrows for Path 1

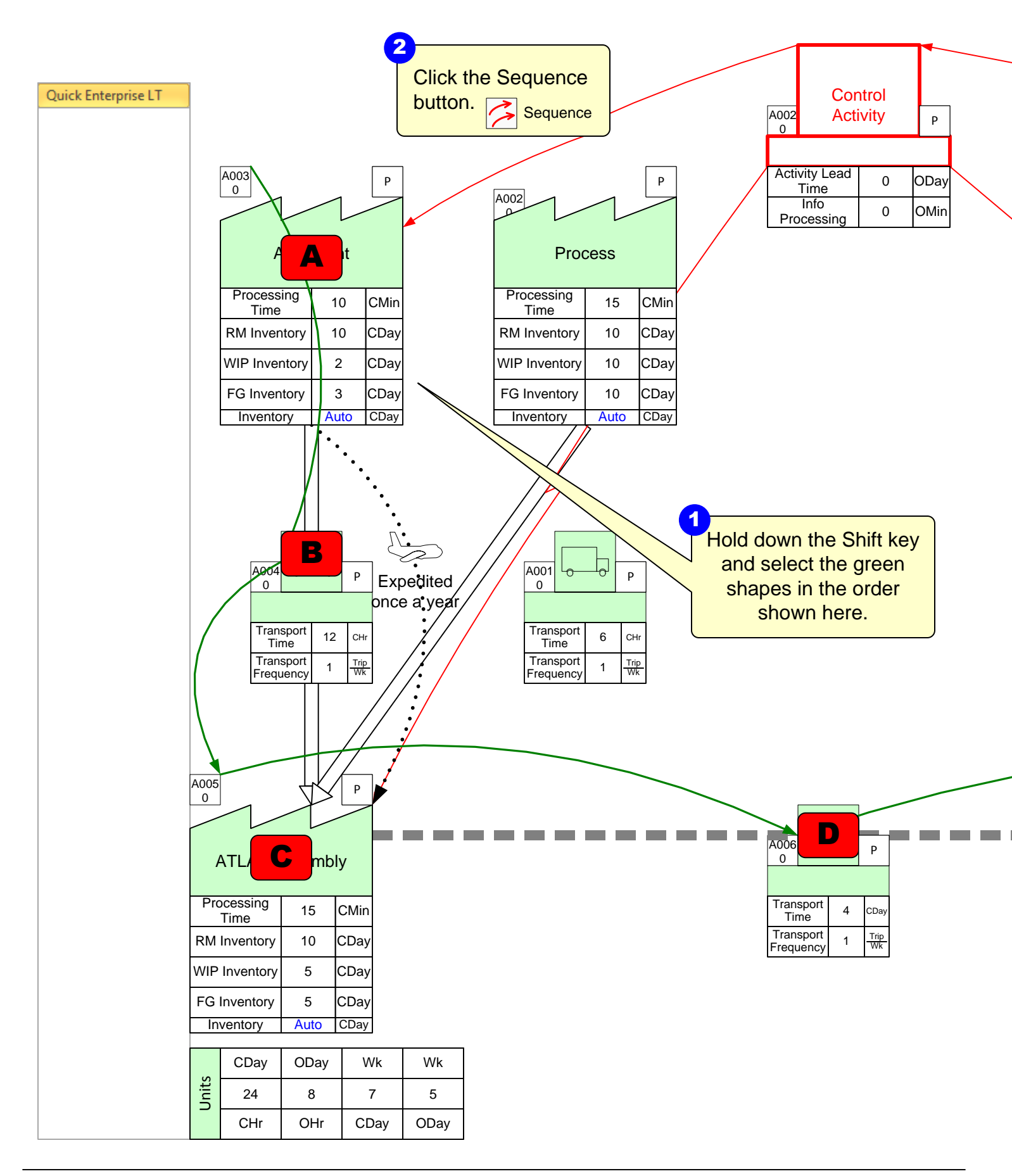

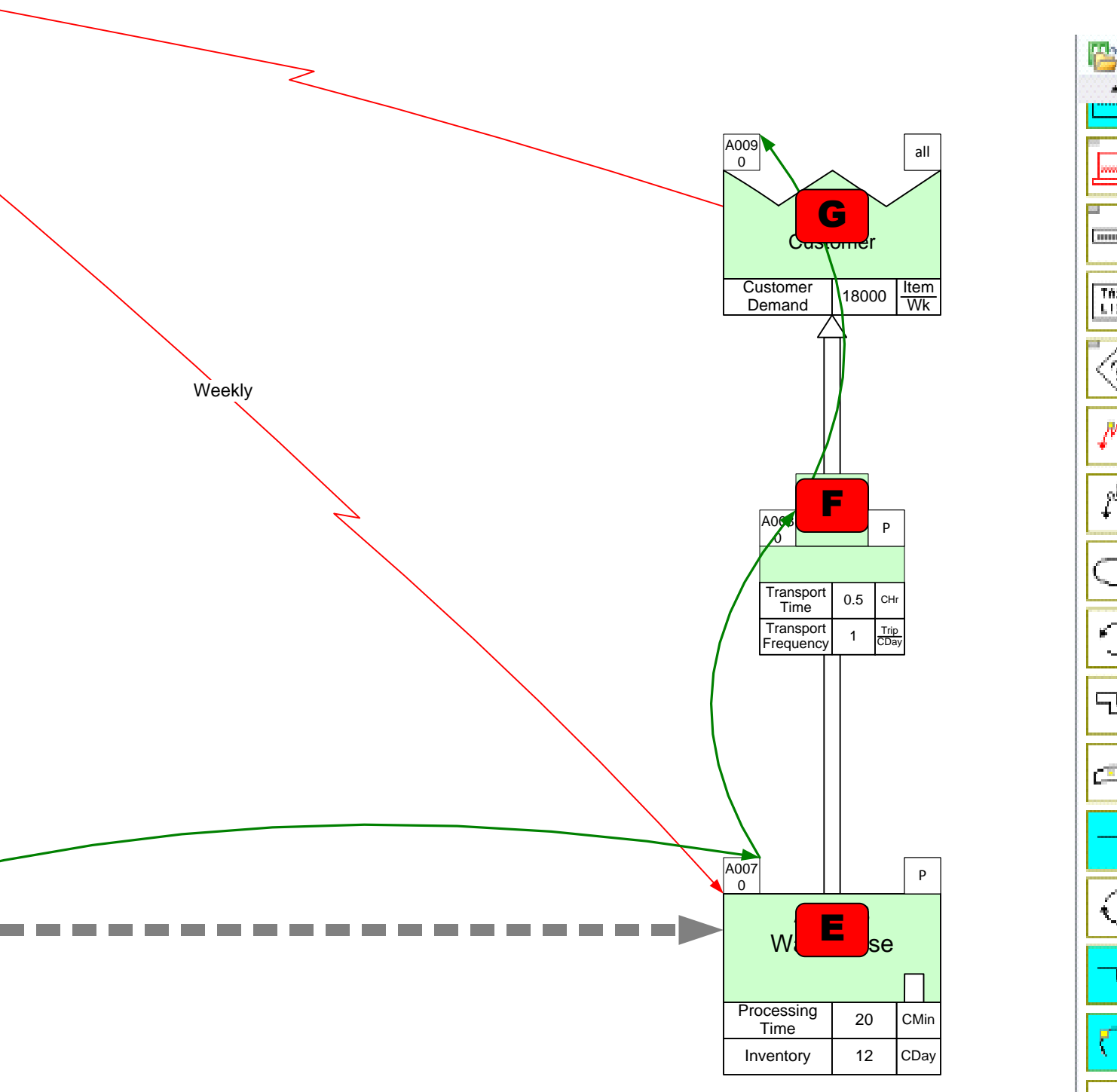

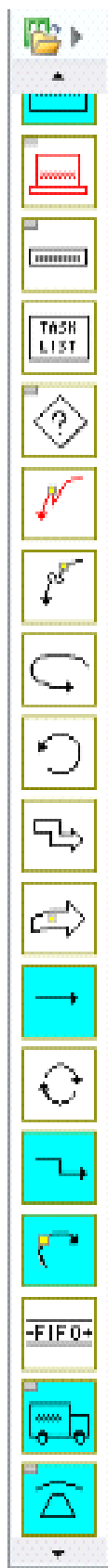

#### Step 9: Setup Sequence Arrows for Path 2

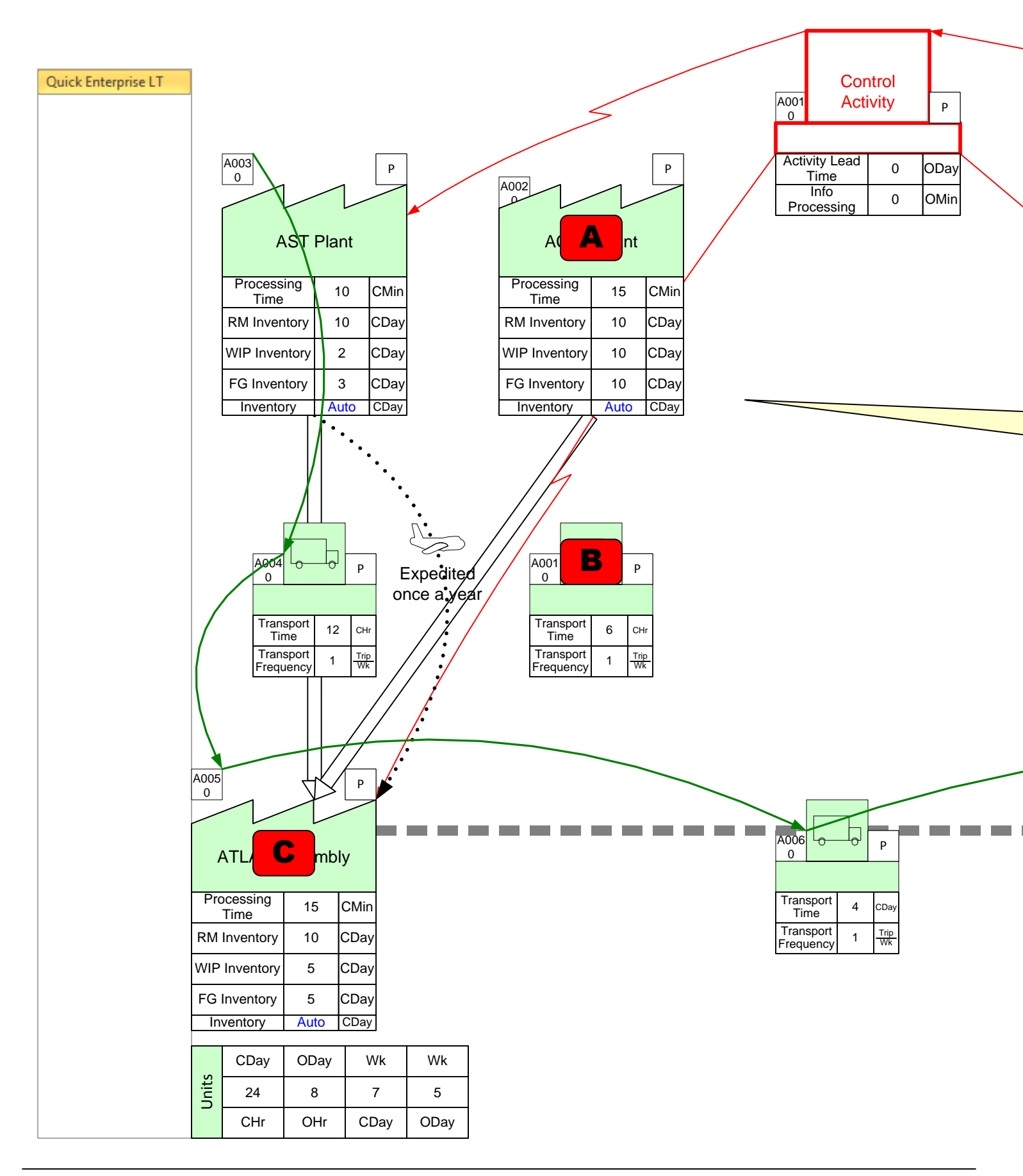

Copyright © 2015 The eVSM Group, All Rights Reserved

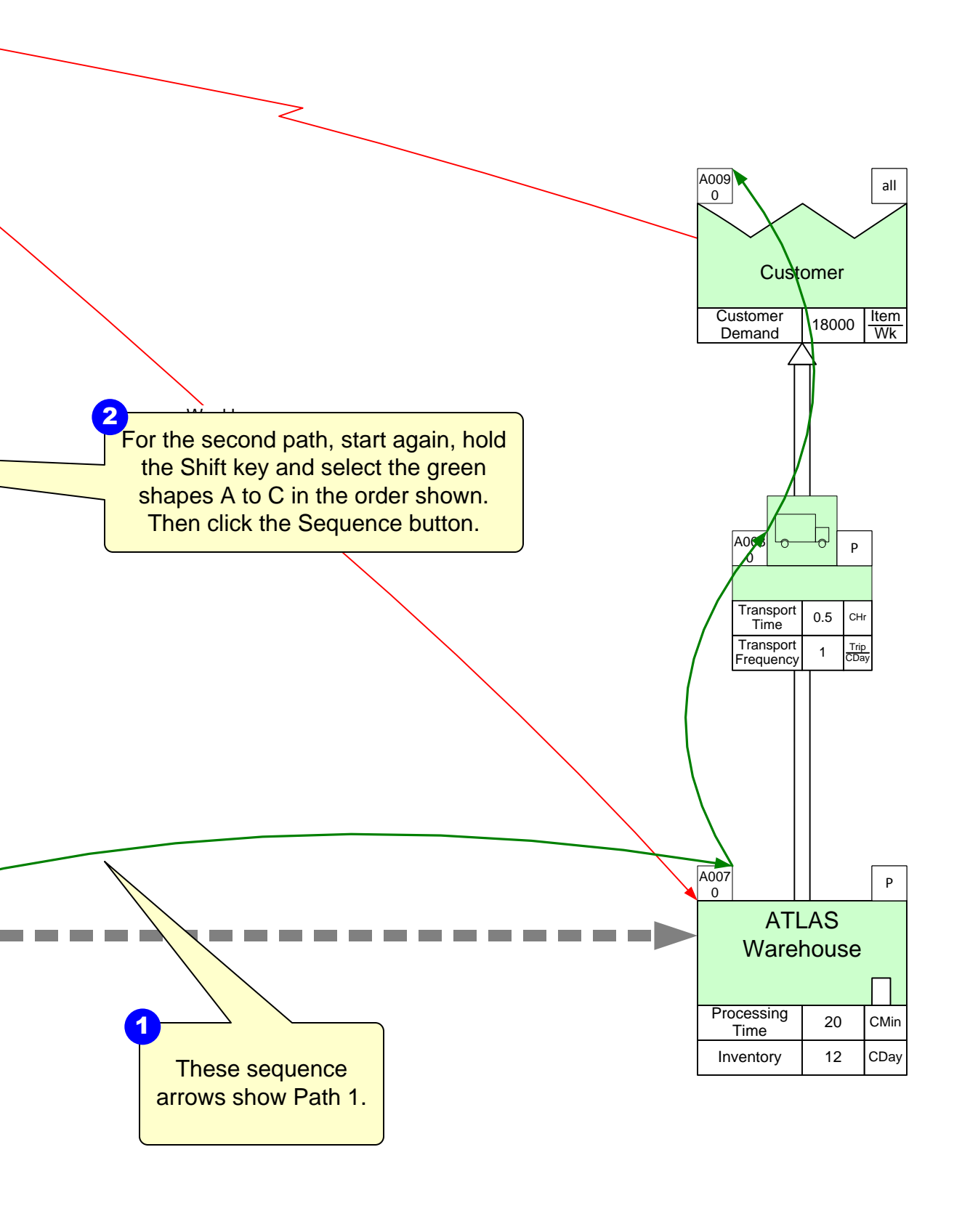

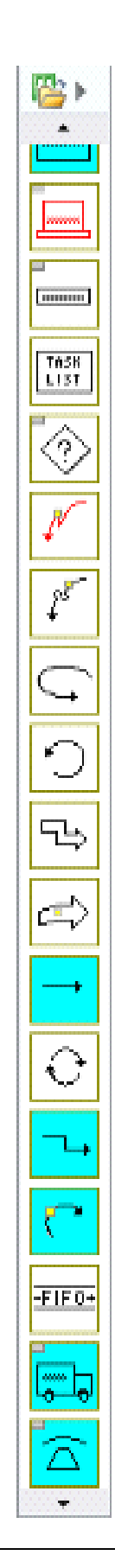

## Step 10: Use Auto Path to generate Path Locator Tags

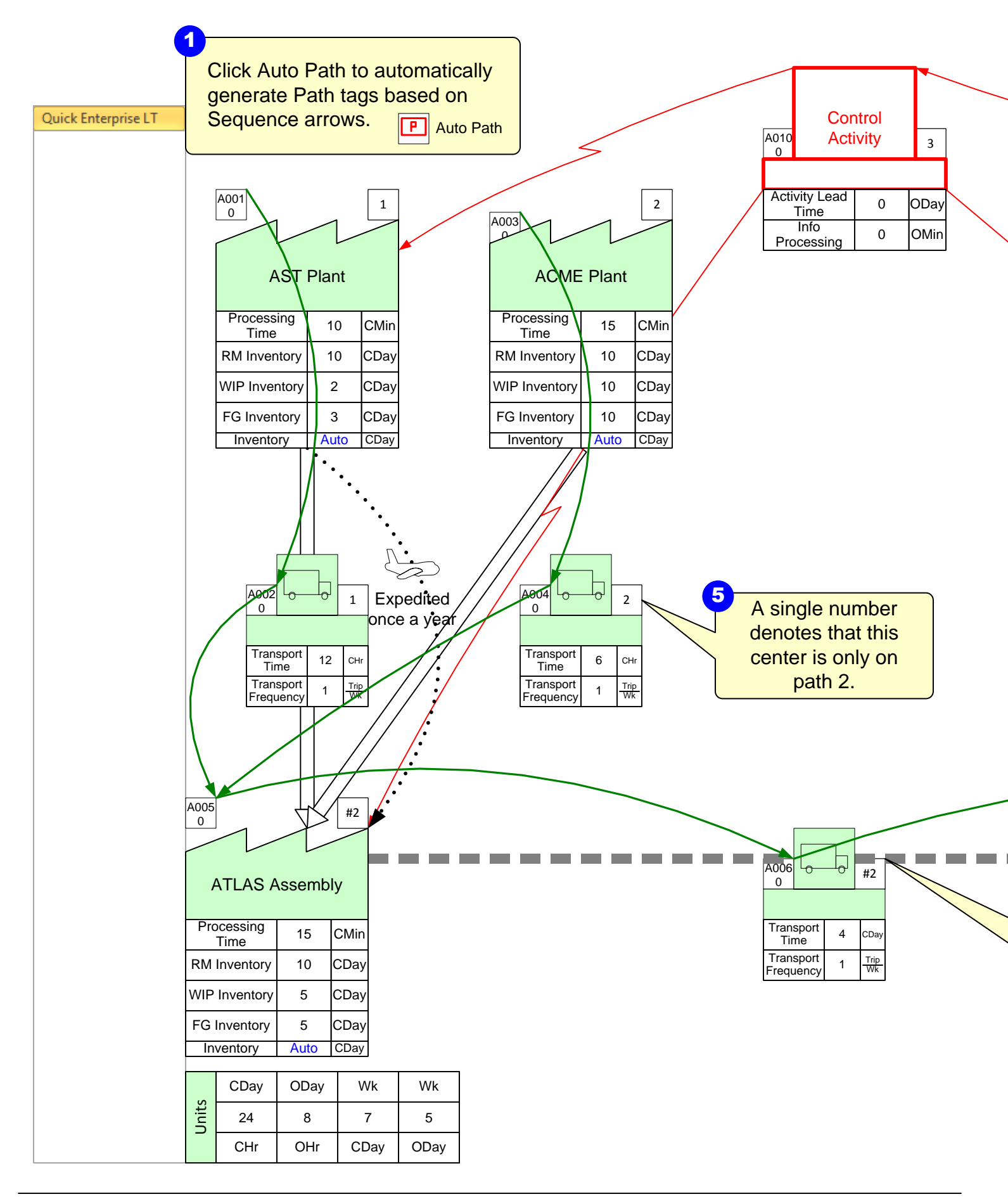

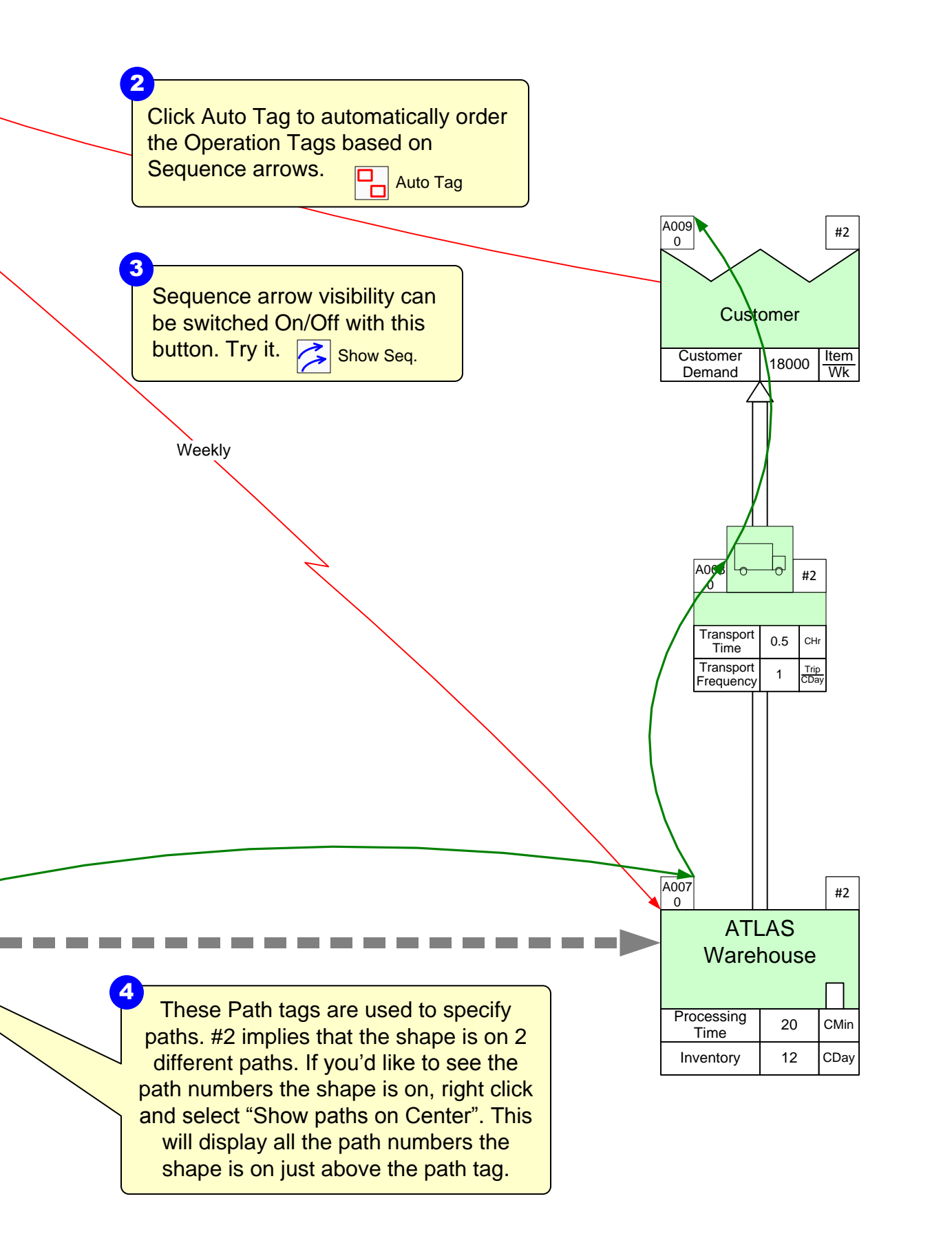

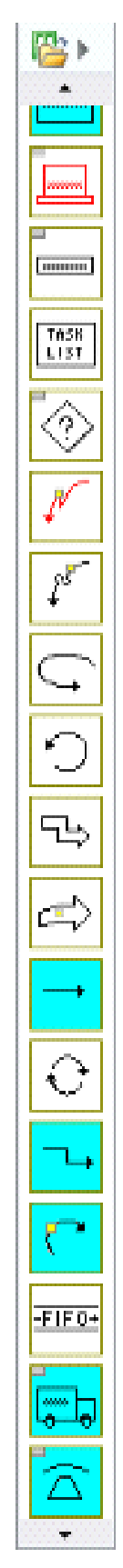

# Step 11: Summary for Path 2

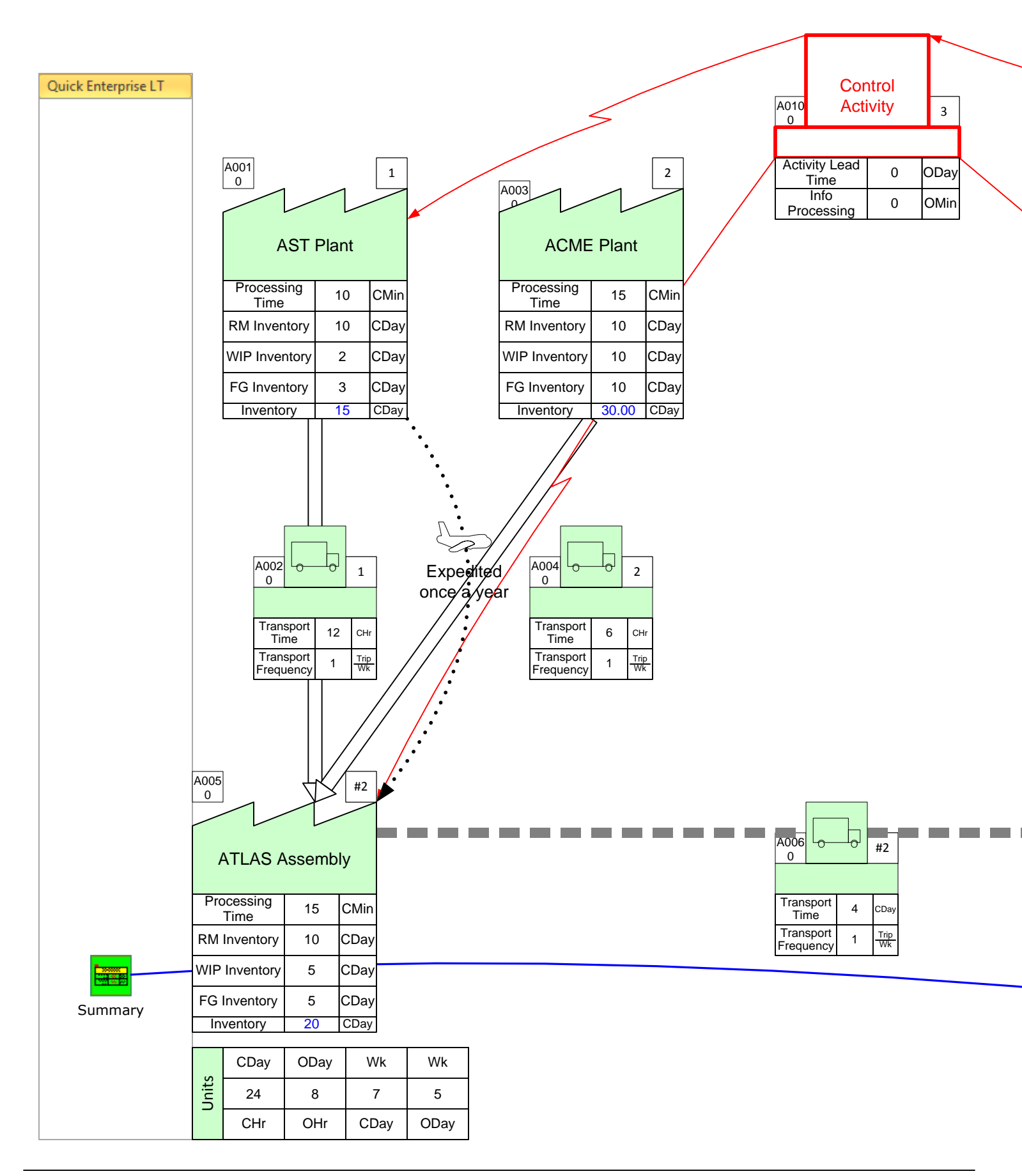

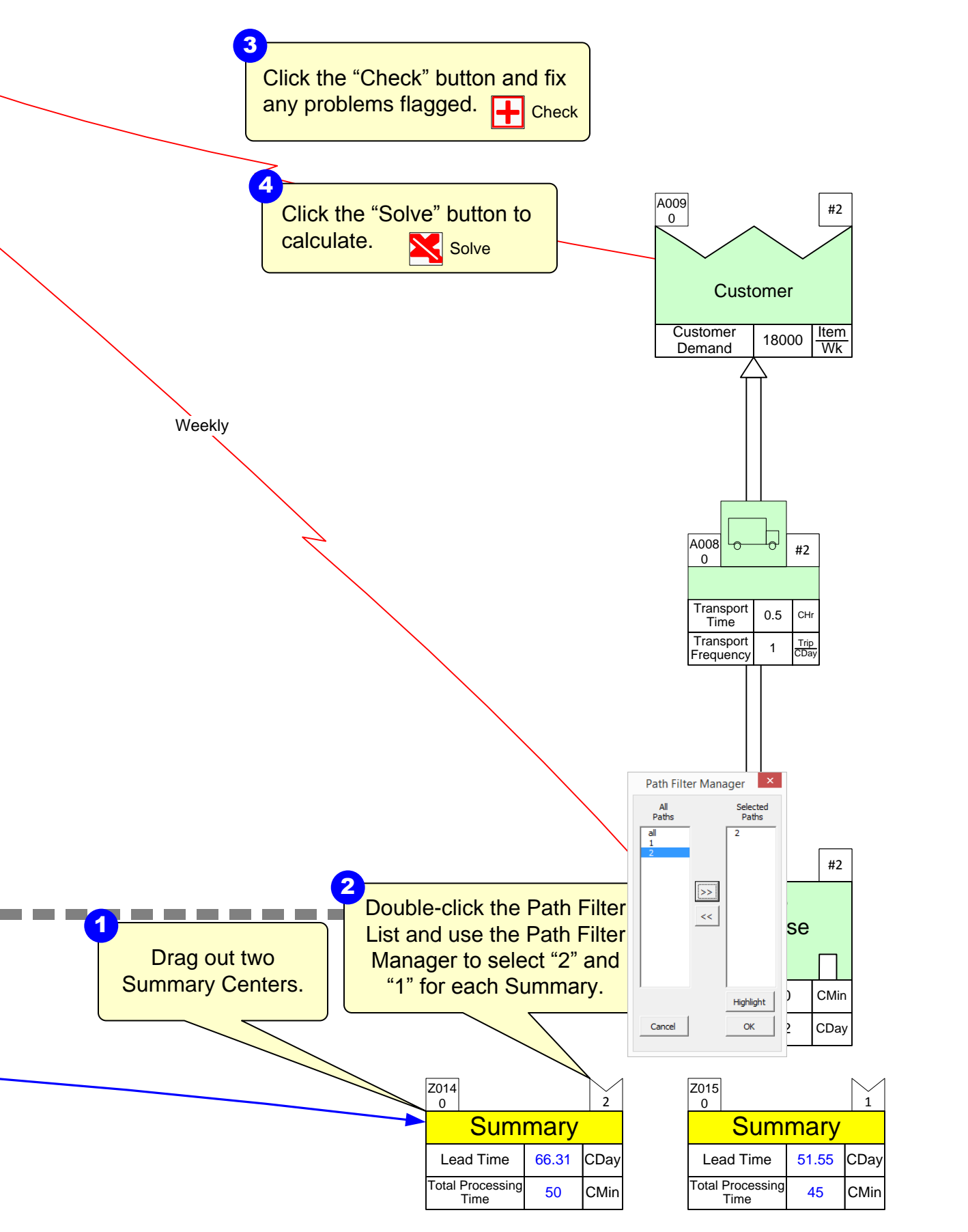

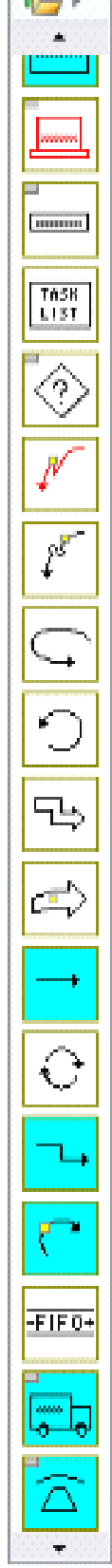

#### Step 12: Draw Lead Time chart

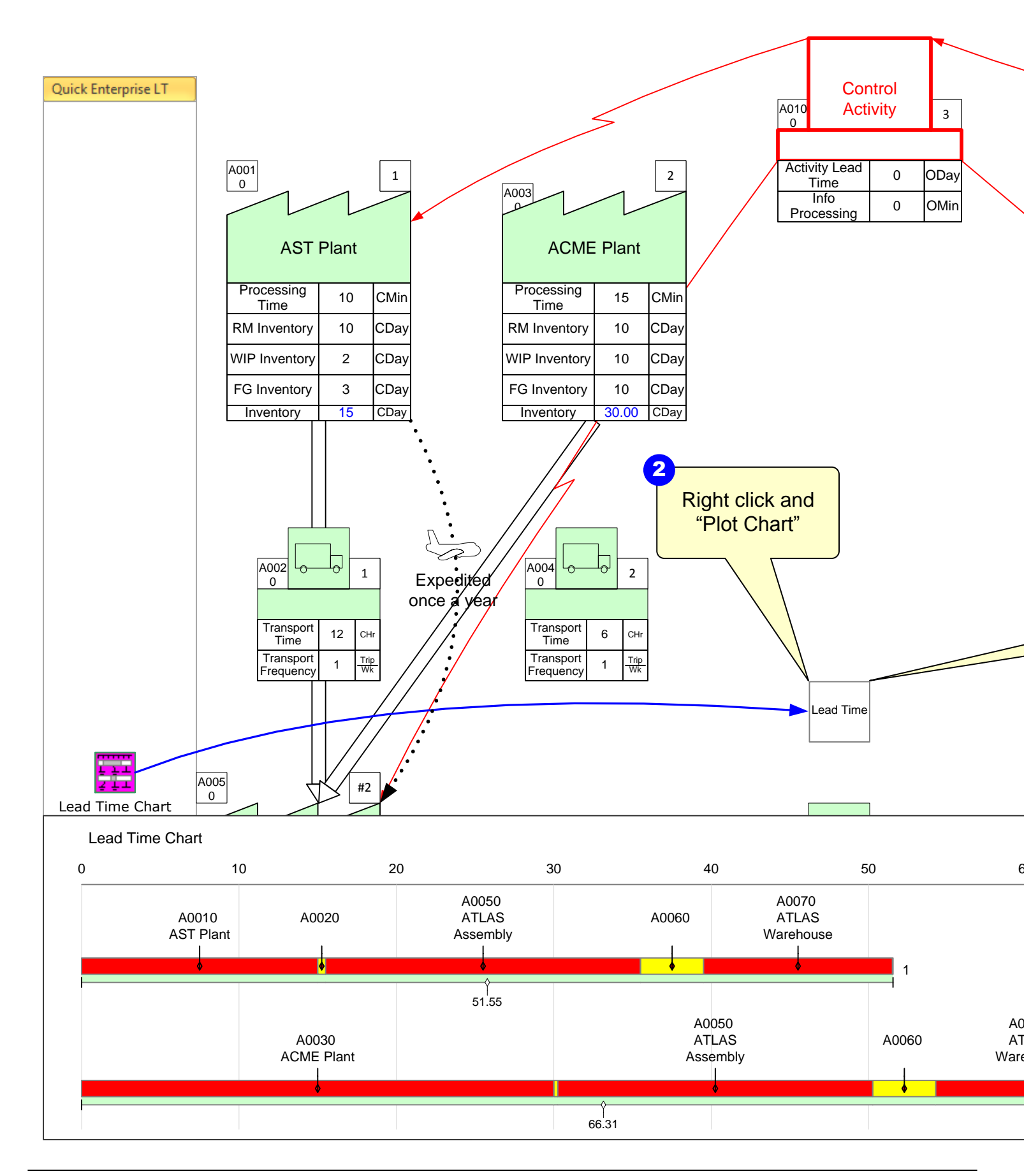

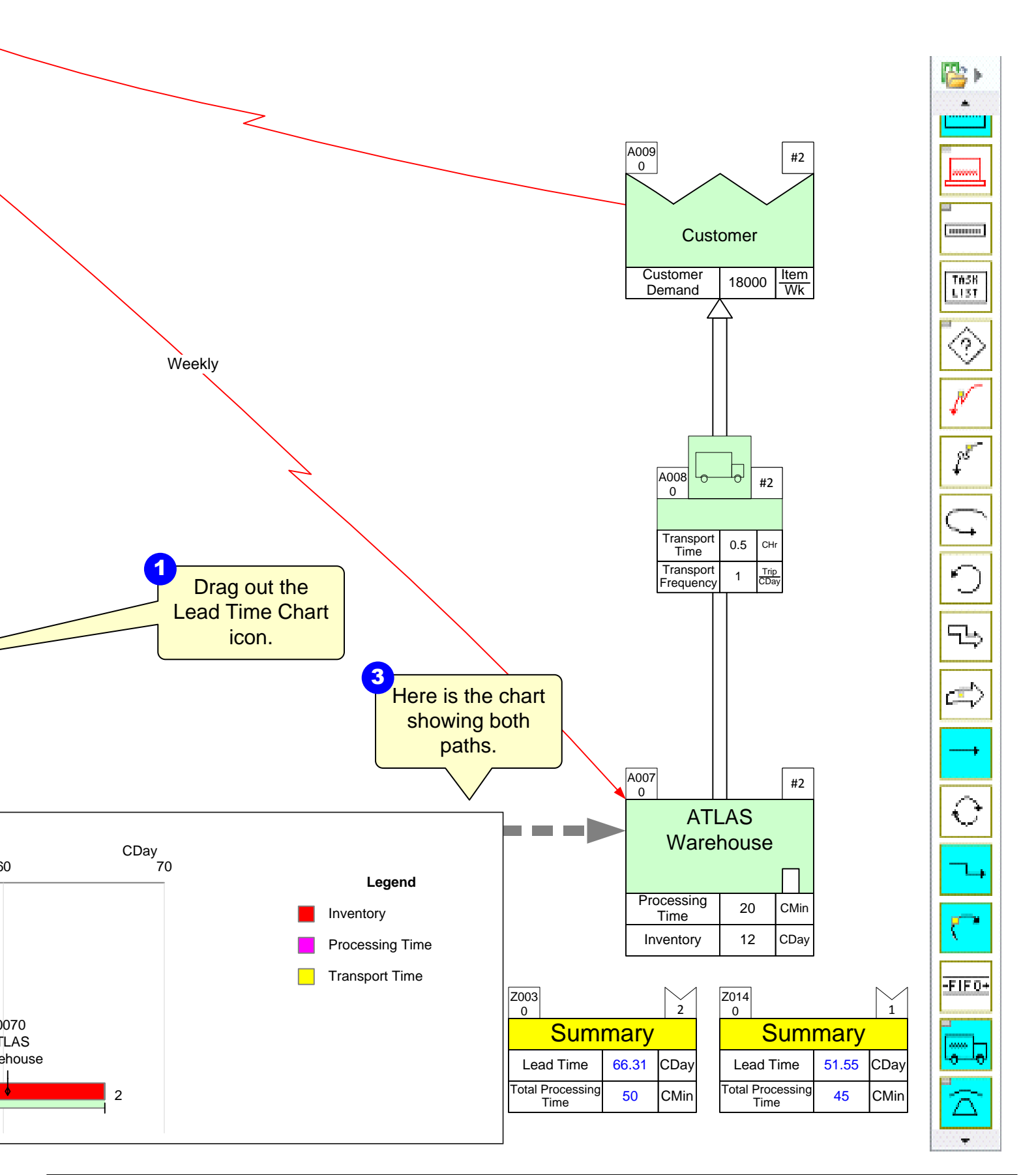